## **Generar Credenciales SIP**

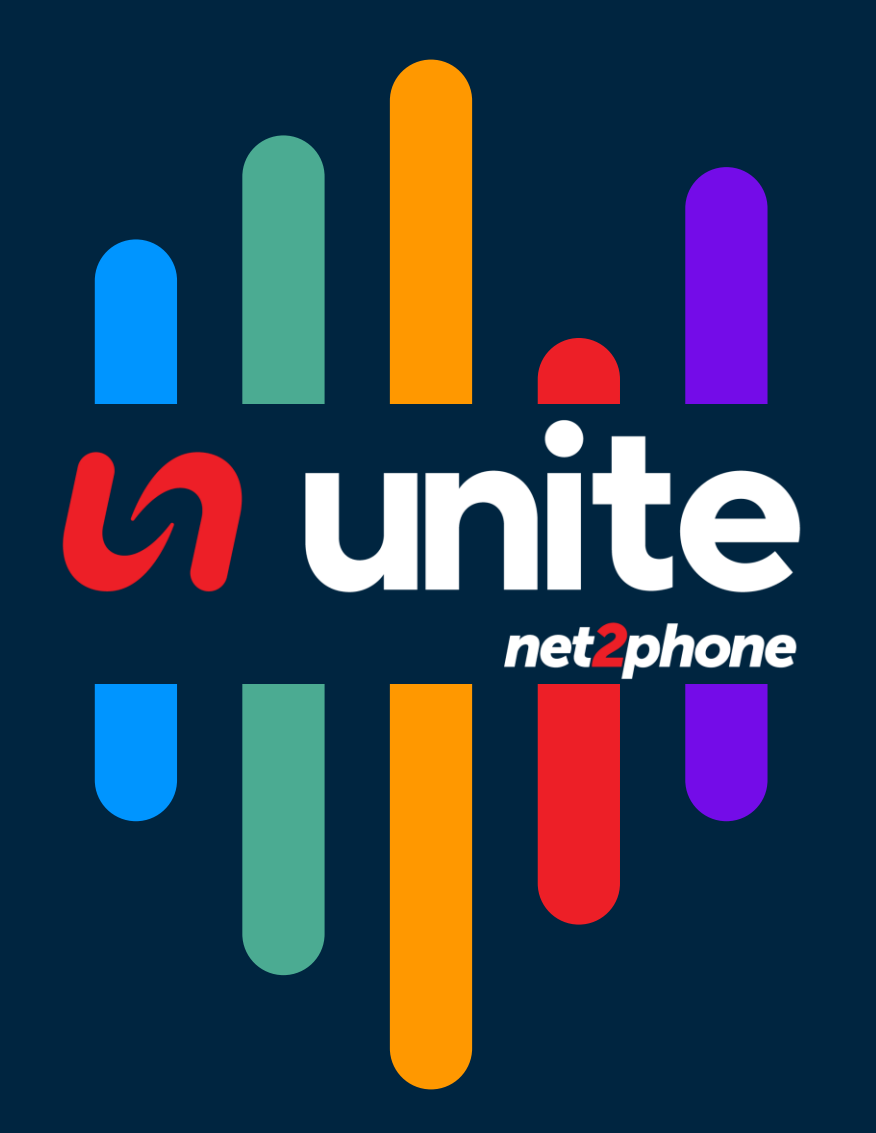

## NET2PHONE Generar Credenciales SIP

Estas credenciales nos permiten registrar nuestra extensión Unite en un dispositivo o softphone compatible con protocolo SIP.

A continuación, se detallan los pasos a seguir siendo administrador:

1. Dirigirse a su portal de administración : Link

|           | Eigin   Su correo electrónico o nombre de usuario |
|-----------|---------------------------------------------------|
| net2phone | ¿No tienes una cuenta? Inscribirse                |

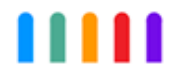

2. Inicie sesión con su usuario y contraseña.

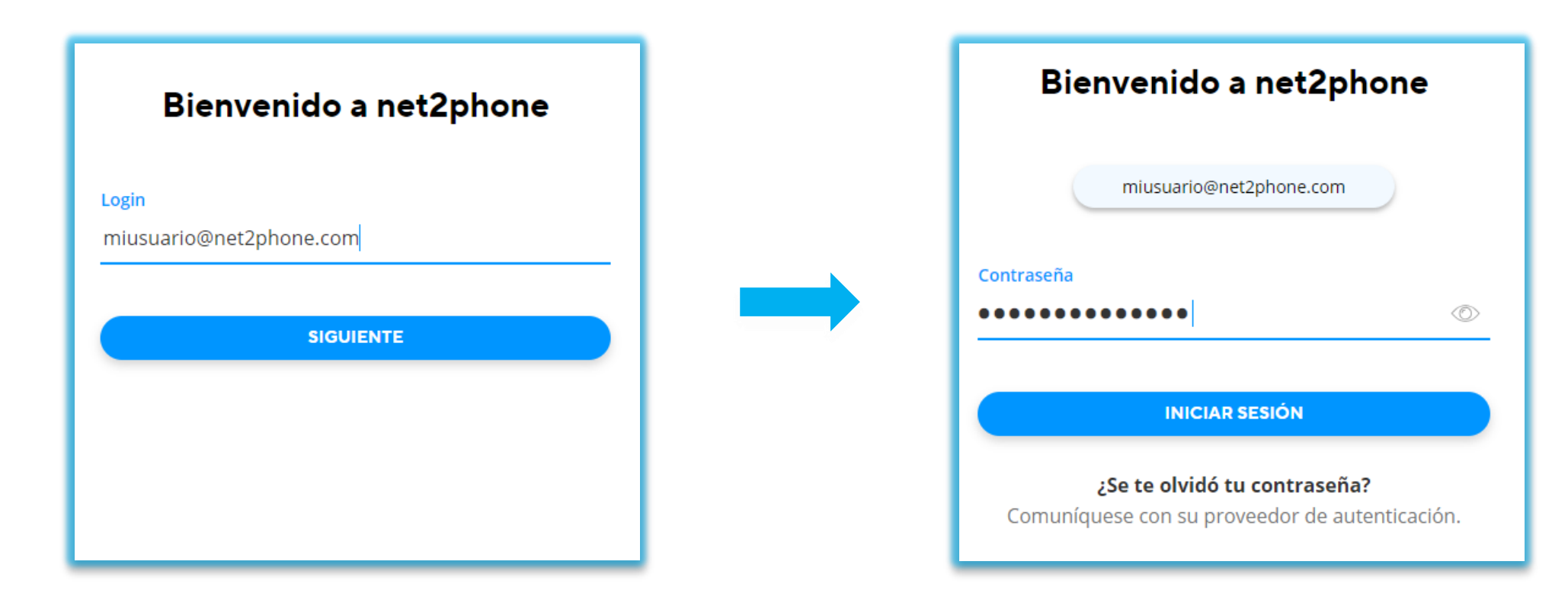

3. Dentro del portal dirigirse al miembro del equipo en el cual quiere generar las credenciales y realice clic en el icono de edición .

| net2phone 🕞 🖓 🖓 🕄 ? ( |                   |                                  |               |                        |                 |                                                                       |  |
|-----------------------|-------------------|----------------------------------|---------------|------------------------|-----------------|-----------------------------------------------------------------------|--|
| ளி                    | Estadísticas      | <b>F</b>                         |               |                        |                 |                                                                       |  |
| Ø                     | Tablero           | Empresa                          |               |                        |                 |                                                                       |  |
| ٩                     | Llamadas          | Miembros del equipo              | EMBROS DEL    | EQUIPO                 |                 | 3                                                                     |  |
| Ħ                     | Empresa           | Departamentos                    | Q Búsqueda    | Total: 70              |                 |                                                                       |  |
| 2                     | Colas de llamadas | Grupos de llamada                |               |                        |                 |                                                                       |  |
| â                     | Configuración     | Preatendedores(IVR)              | NOMBRE        | EXT CORREO ELECTRÓNICO | DEPARTAMENTO    | ESTADO DE GRUPOS DE LLAMADA DIRECTORIO                                |  |
| ζÿ,                   | Configuración     | Extensiones Especiales           | 🗠 🍪 Andres    | 600                    | Ninguno         | ● Conectado en todos los<br>● Grupos de Llamada   ● Incluído        ⑦ |  |
|                       |                   | Números de teléfono              |               |                        |                 |                                                                       |  |
|                       |                   | Directorio                       | 🗠 🖸 Edgar     | 205                    | Onboarding 7000 | Conectado en todos los<br>Grupos de Llamada                           |  |
|                       |                   | Números de Origen<br>Bloqueados  |               |                        |                 | Conectado en todos los                                                |  |
|                       |                   | Bloqueo de Llamadas<br>Salientes | 🗠 豰 Eduardo   | 700                    | Ninguno         | Grupos de Llamada ● Incluído (∅) (₪)                                  |  |
|                       |                   | Dispositivos                     | 🗠 📧 Silvana I | 904                    | Ninguno         | ● Conectado en todos los<br>● Grupos de Llamada   ● Incluído        ⑦ |  |
|                       |                   | Gestión de dispositivos          |               |                        |                 |                                                                       |  |
|                       |                   | Delegación                       | 🗠 Ġ Gerardo   | 701                    | Onboarding 7000 | Conectado en todos los<br>Grupos de Llamada                           |  |
|                       |                   | Perfil de Empresa                |               |                        |                 |                                                                       |  |

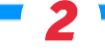

4. En la ventana emergente dirigirse la pestaña "Dispositivos" y luego a "Añadir teléfono de escritorio".

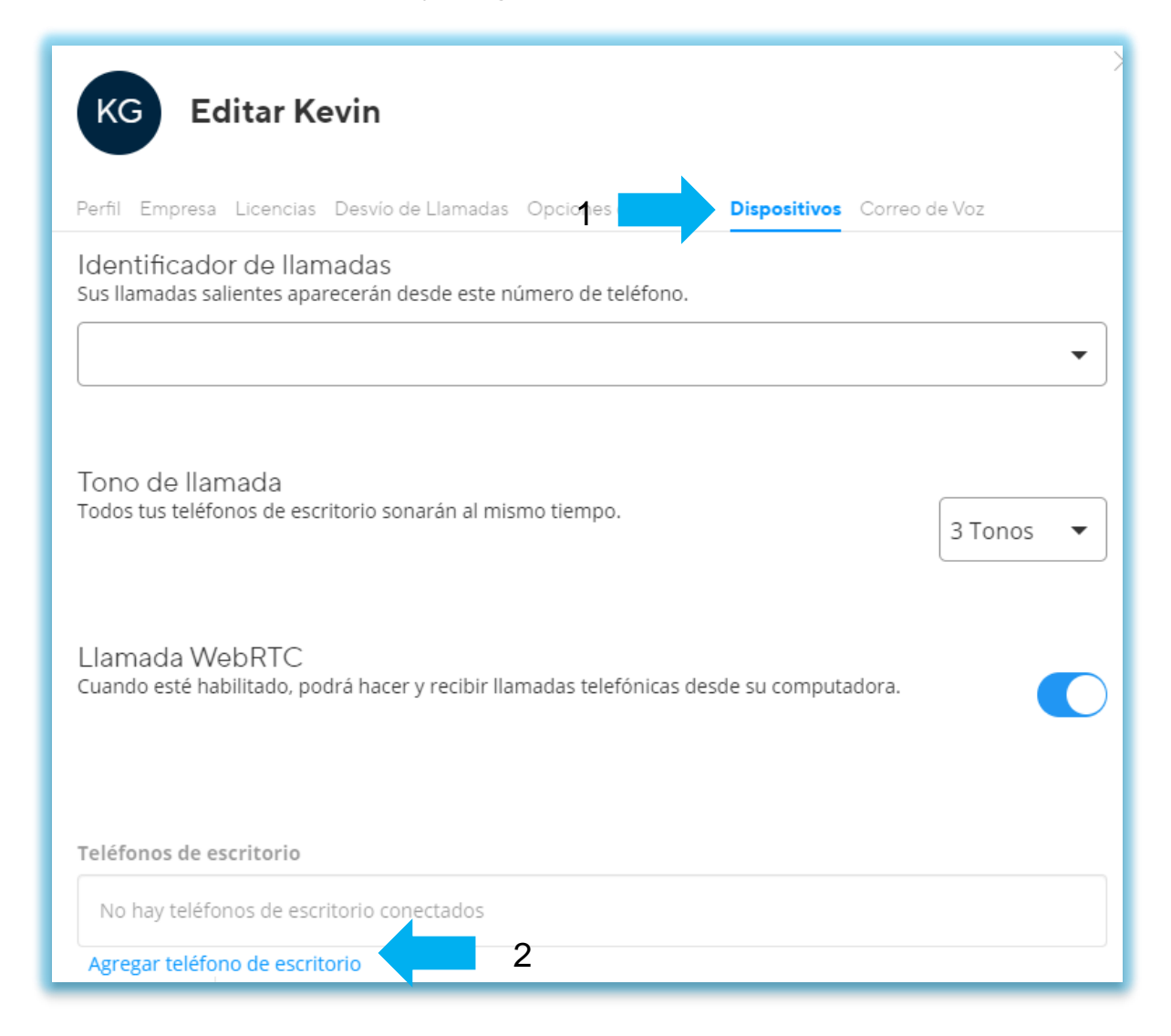

5. En la nueva ventana emergente en el cuadro "Tipo de Teléfono" desplazarse hasta encontrar y seleccionar "Dispositivo no compatible", luego hacer clic en "Guardar".

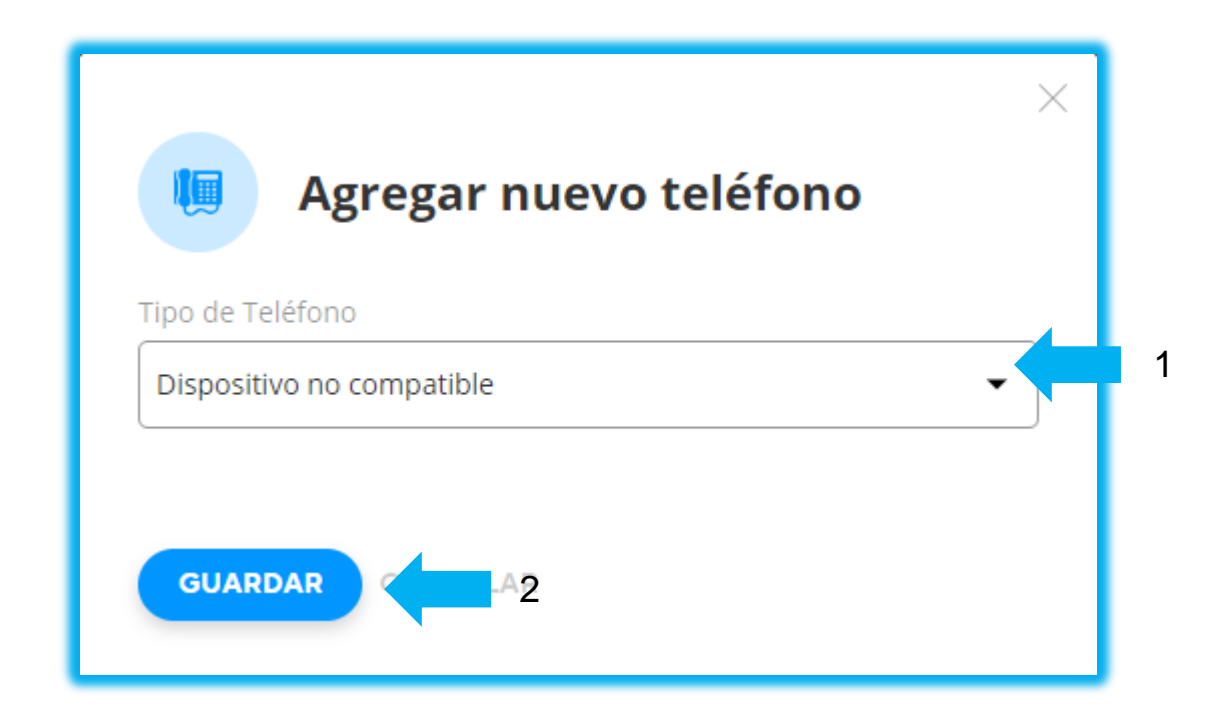

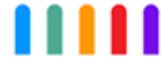

6. Por ultimo de regreso a la pestaña "Dispositivos" encontrara los datos necesarios para la registración de la extensión.

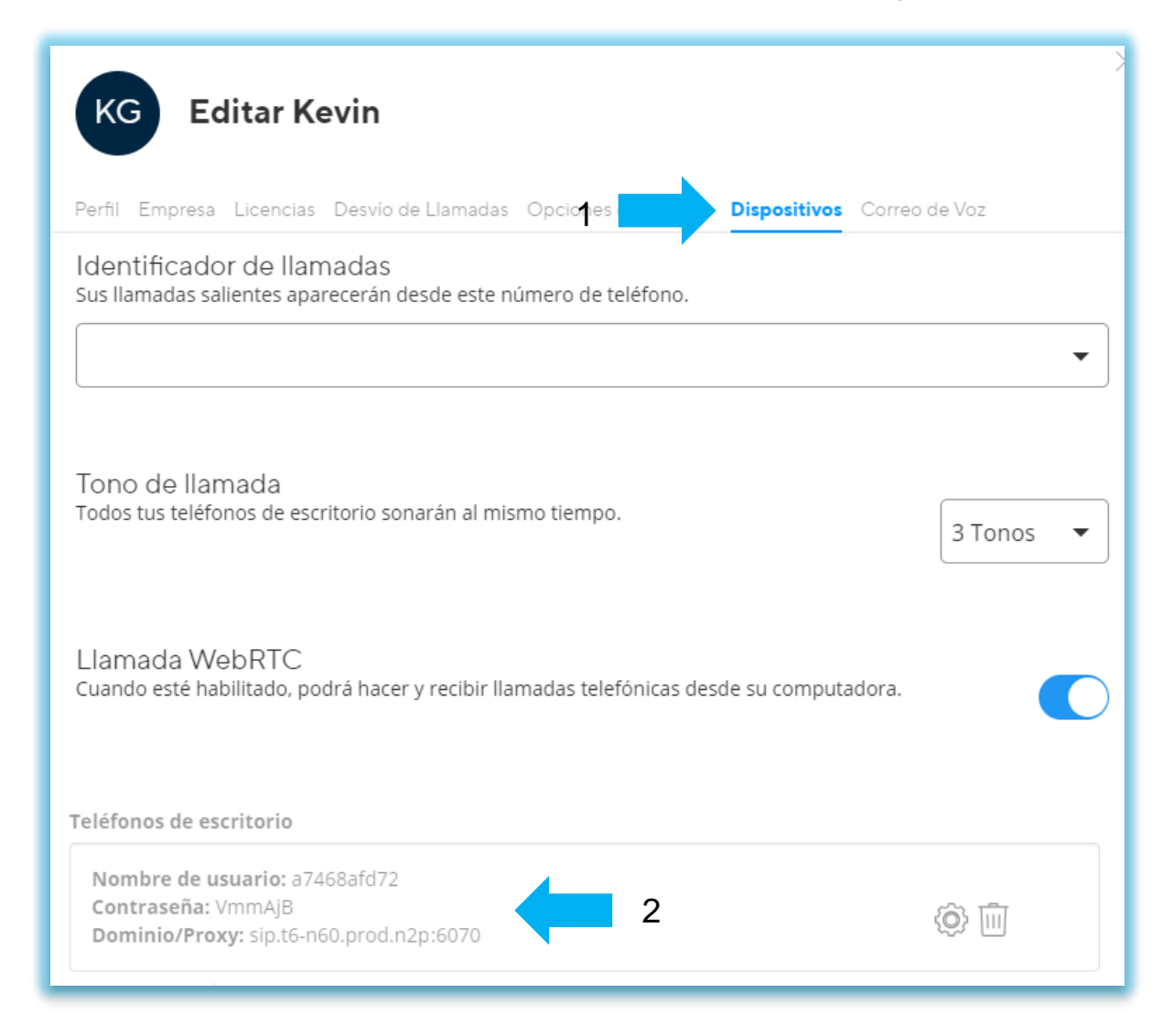

net2phone

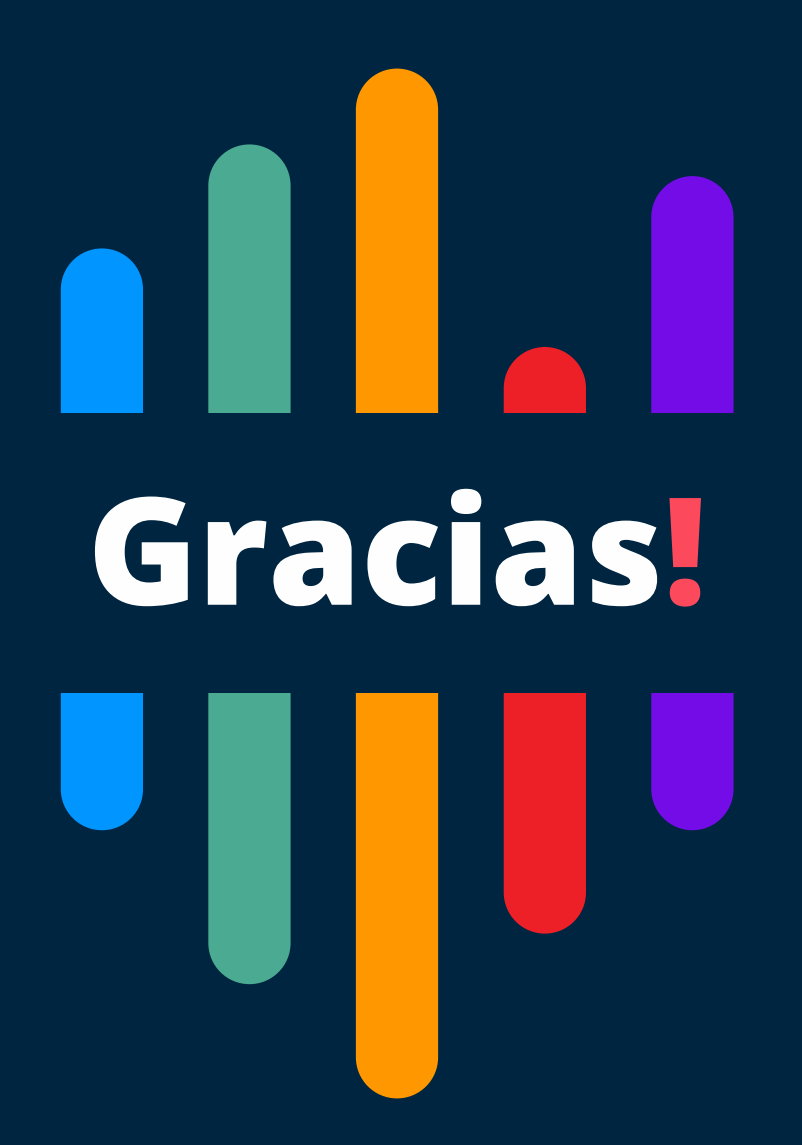

Si tiene alguna pregunta o necesidad de soporte, comuníquese con nuestros canales de atención: soporte@net2phone.com